# CIFCO 中国国际期货股份有限公司 CHINA INTERNATIONAL FUTURES CO., LTD. **手机开户指**面

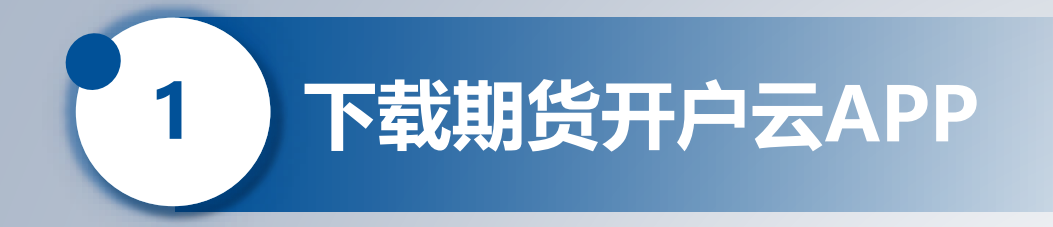

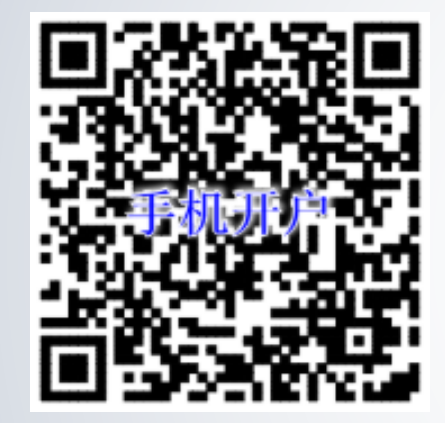

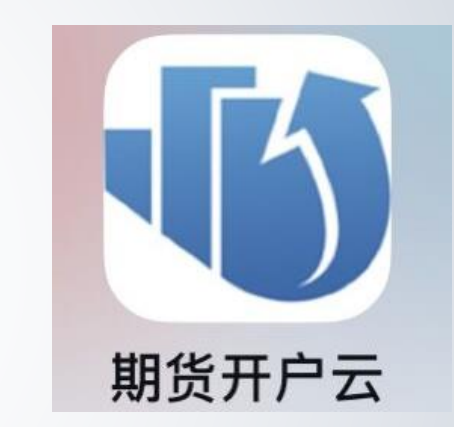

### 扫码下载"期货开户云" APP

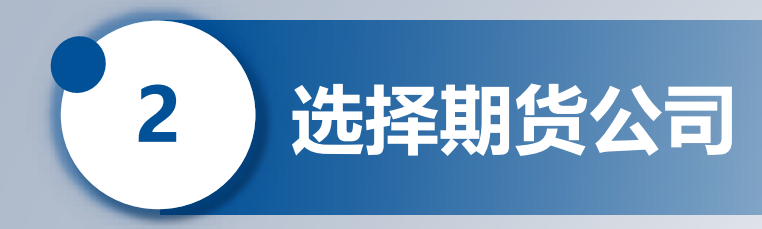

进入

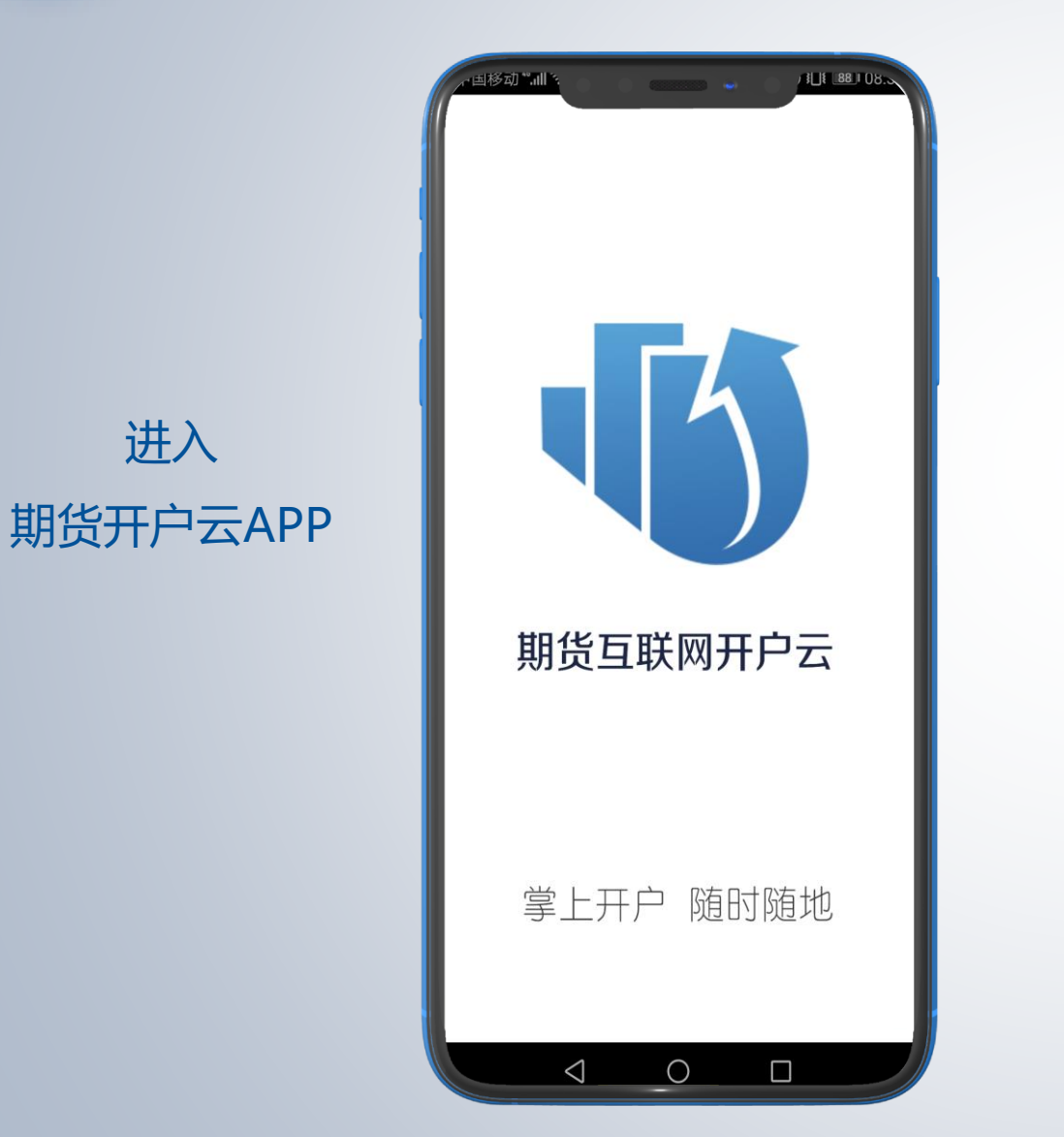

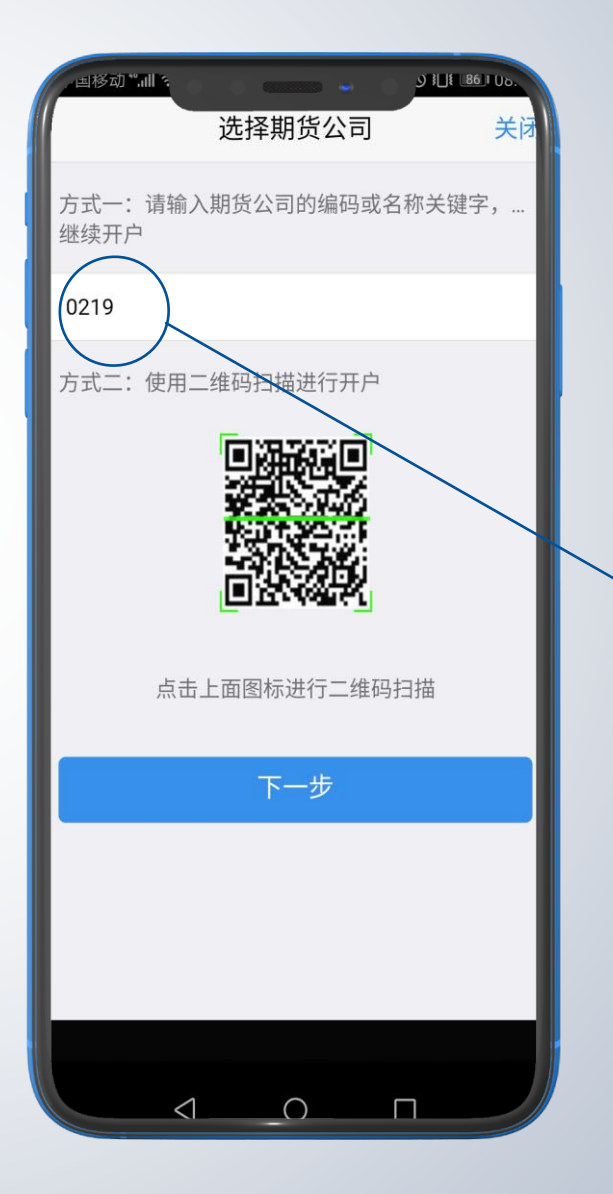

# 请您手动输入 "0219" 或 "中国国际期货" 选择期货公司

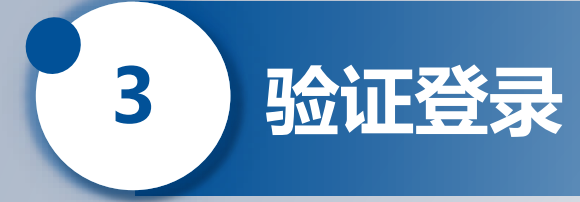

|                                                              | 中国国际期货 关闭                          | 图片验证码 |
|--------------------------------------------------------------|------------------------------------|-------|
| 输入您的开户手机号                                                    | 135                                |       |
|                                                              | 请输入图片验证码<br>请输入短信验证码 获取验证码         |       |
| 输入您收到的验证码                                                    | □ 我已阅读并同意<br>《隐私政策》<br>吟证并登录       |       |
|                                                              | 请准备好                               |       |
| <ul> <li>勾选</li> <li>我已阅读并同意《隐私政策》</li> <li>验证并登录</li> </ul> | ▲=<br>二代身份证 银行卡 WŀFi+2/3/4G        |       |
| •                                                            | 温馨提示<br>网上开户服务时间:周一至周五 08:00-18:00 |       |
|                                                              | Version:20180601                   |       |
|                                                              |                                    |       |

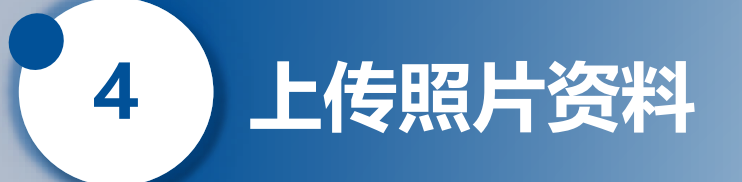

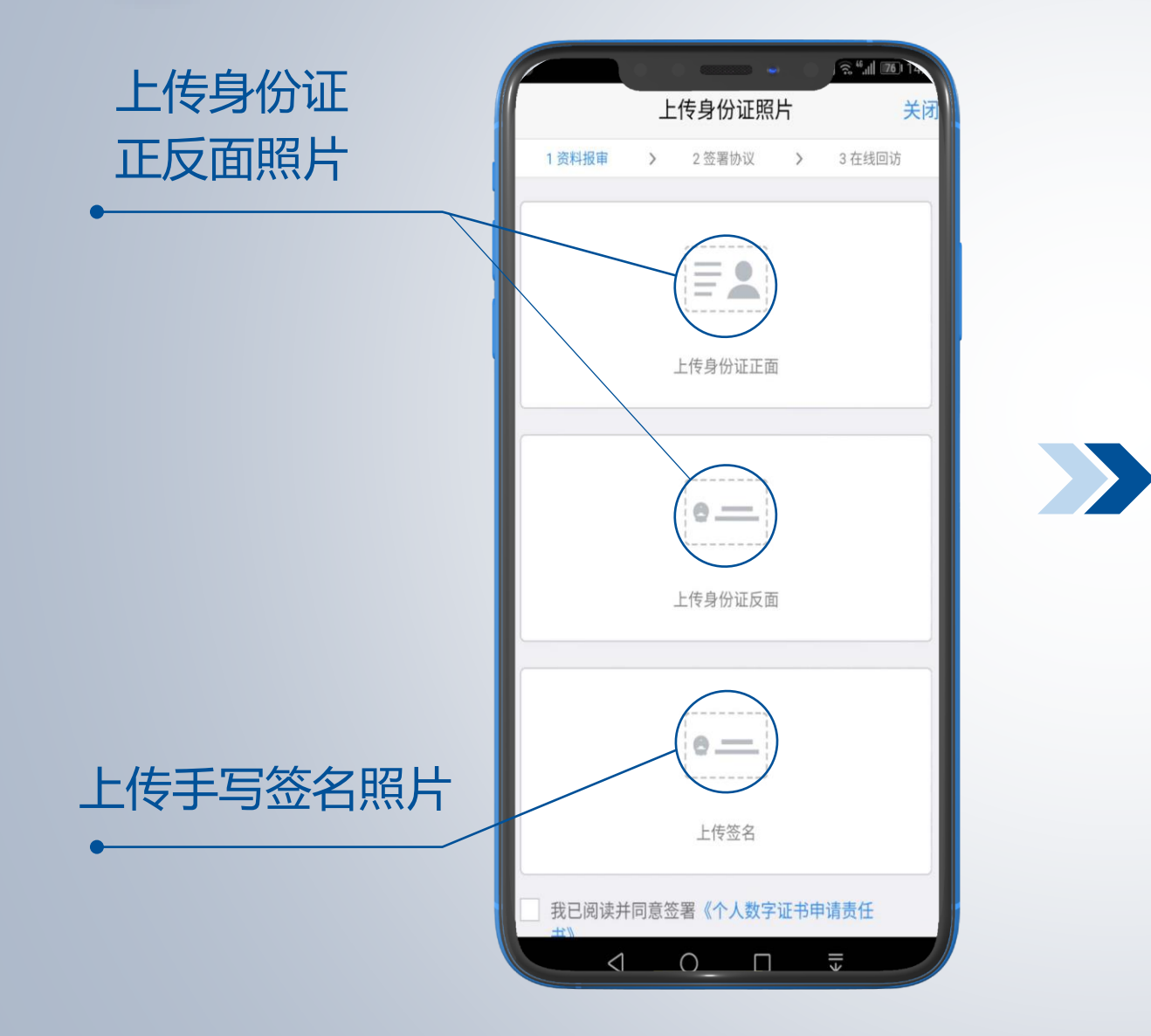

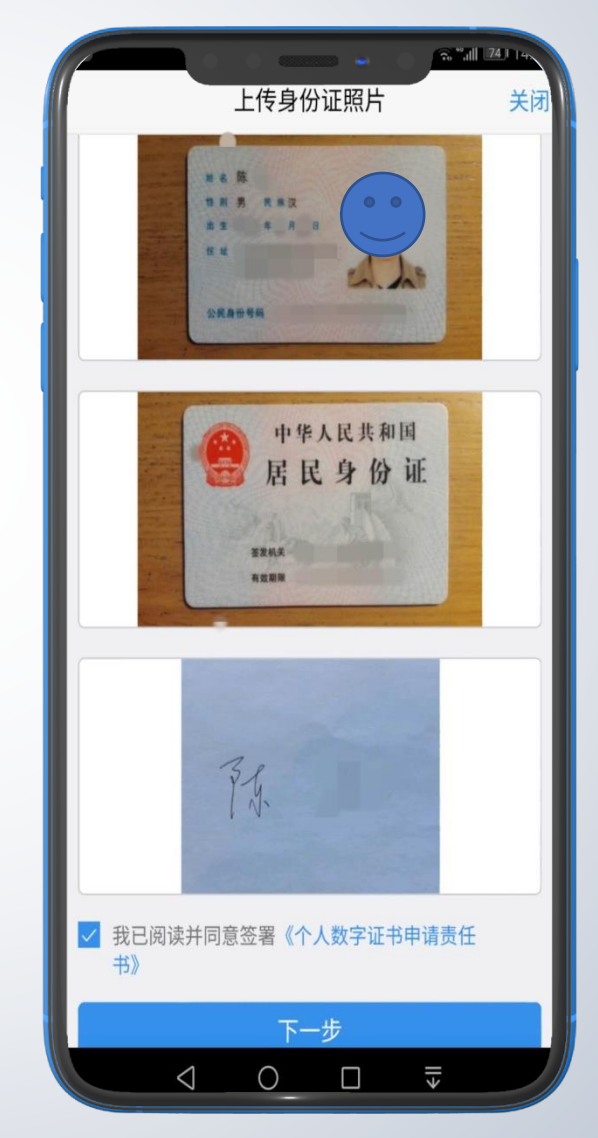

#### #小贴士:

请您确认所上传照片的完整性:

- 证件请拍摄清晰,注意不要反光、切边,需要能够看到证件的四边;
- 白纸签字拍照时,照片中 背景只能为白纸,不可出 现其他物件

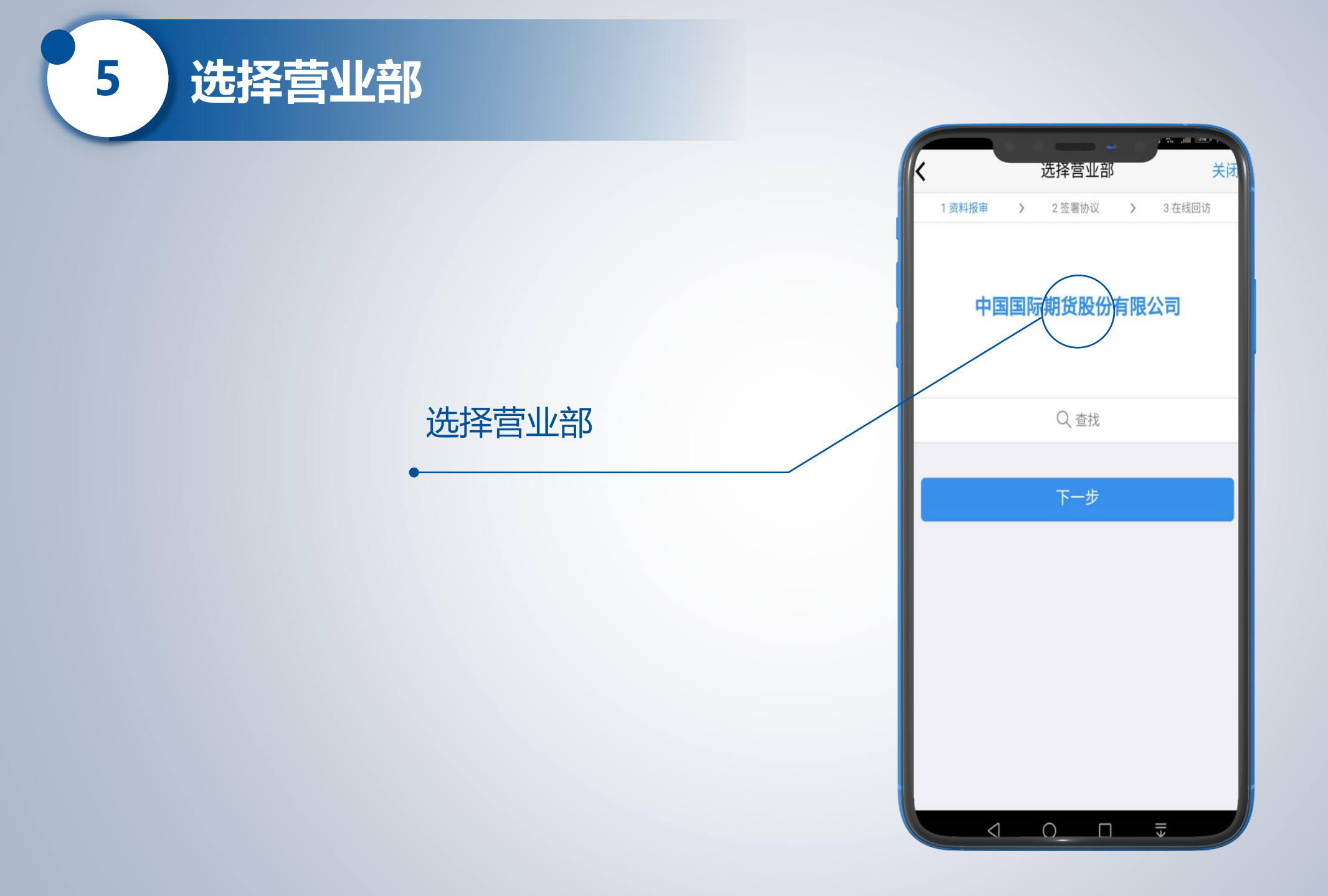

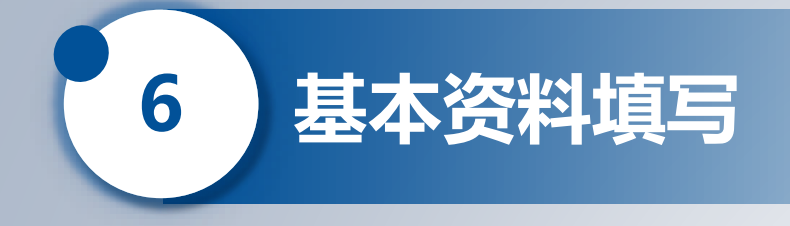

## #小贴士: 联系地址请具体到门牌号

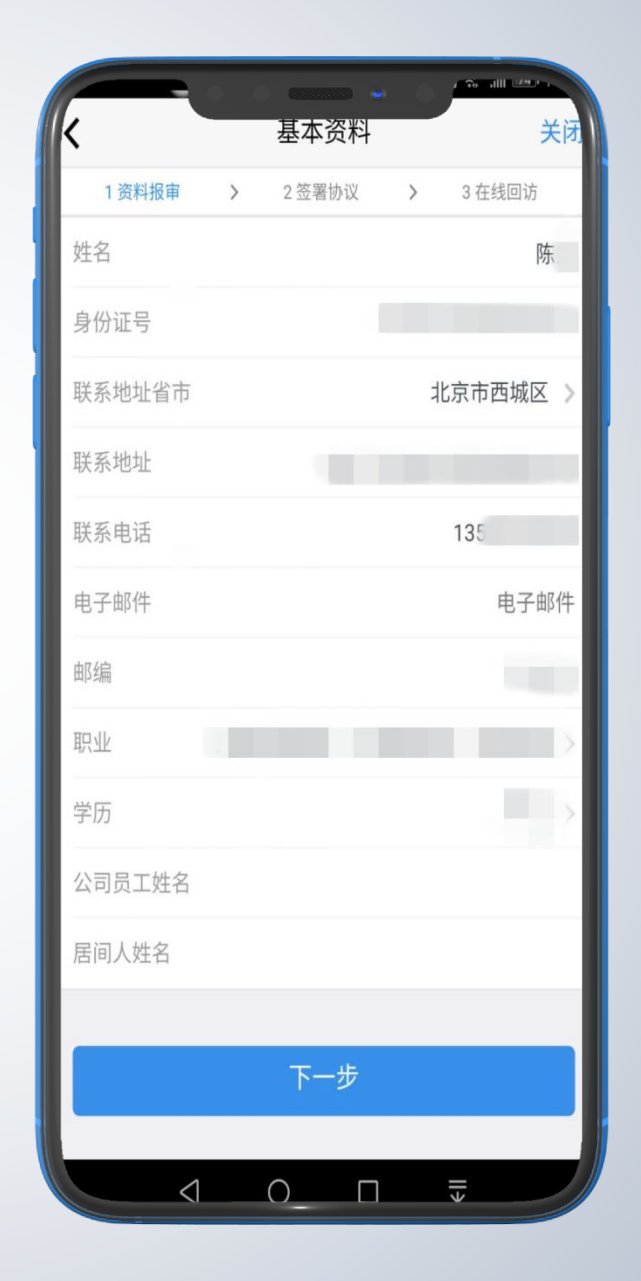

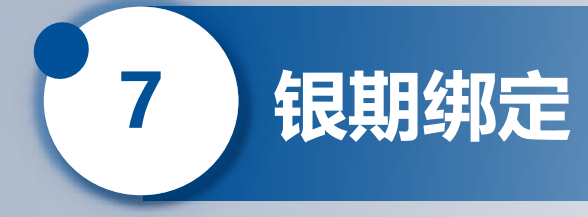

|         |       | 银期绑定     | 关闭       |
|---------|-------|----------|----------|
|         | 1 资料扎 | > 2 签署协议 | > 3 在线回访 |
|         | 结算银行  |          | $\frown$ |
| 上传银行卡昭片 | 请选择银行 |          | 中国银行     |
|         | 卡号    |          |          |
|         | 银行网点  |          |          |
|         |       |          |          |
|         |       |          |          |
|         |       | 添加银行卡    |          |
|         | 已经添加的 | 银行卡      |          |
|         |       | 下一步      |          |
|         |       | 1П       | ll≯      |

# 选择银行

/ **De alli** 

#### #小贴士: 开户行请具体到支行

投资者适当性调查

8

| 普通投资者                                                                                                    |         | 专业投资者                                                                                                    |
|----------------------------------------------------------------------------------------------------|---------|----------------------------------------------------------------------------------------------------|
| 投资者适当性分类选择 关闭                                                                                                    |         | 也一副 4415<br>投资者适当性分类选择 关闭                                                                                                    |
| 1 资料报审 > 2 签署协议 > 3 在线回访                                                                                                    |         | 1 资料报审 > 2 签署协议 > 3 在线回访                                                                                                    |
| 请根据风险能力选择投资者类型                                                                                                    |         | 请根据风险能力选择投资者类型                                                                                                    |
| 普通投资者 专业投资者                                                                                                    | 选择投资者类型 | 普通投资者 专业投资者                                                                                                    |
| 下一步                                                                                                    |         | 下一步                                                                                                    |
| 温馨提示:<br>如选择专业投资者,需要提前准备如下材料(盖章):<br>1.金融资产>500万元;或近3年个人年均收入>50万元。<br>2.金融投资经历>2年;或金融产品设计、投资、风险管理工作<br>经历>2年;或金融高管;或金融相关注会和律师资格。 |         | 温馨提示:<br>如选择专业投资者,需要提前准备如下材料(盖章):<br>1.金融资产>500万元;或近3年个人年均收入>50万元。<br>2.金融投资经历>2年;或金融产品设计、投资、风险管理工作<br>经历>2年;或金融高管;或金融相关注会和律师资格。 |
|                                                                                                    |         | 材料待补充                                                                                                    |
|                                                                                                    |         |                                                                                                    |
|                                                                                                    |         |                                                                                                    |

# 普通投资者填写 "风险承受能力问卷"

#### #小贴士:

8

- 若无他人控制您的账户, 您亦未操作他人的期货账 户,是否存在实际控制关 系一题中请选择"否", 反之则选择"是";
   基本信息及风险测评信息
- 基本信息及风险测评信息 请确保一致,如个人最高 学历等。

| 普通投资者                                                                         |
|-------------------------------------------------------------------------------|
| 风险承受能力问卷 关闭                                                                   |
| <ul> <li>1 资料报审 &gt; 2 签署协议 &gt; 3 在线回访</li> <li>1.您目前的主要收入来源是(单选)</li> </ul> |
| A. 工资、劳务报酬 🗸 🗸                                                                |
| B.生产经营所得<br>C.利息、股息、转让证券等金融性资产收入                                              |
| D. 出租、出售房地产等非金融性资产收入                                                          |
| E. 无收入米源,生活主要依靠积蓄或社会保障<br>2.您最近三年个人年均收入为: (单选)                                |
| A. 不超过5万元人民币                                                                  |
| B. 5万-20万元(不含)人民币<br>C. 20万-70万元(不含)人民币                                       |
| D. 70万元人民币以上                                                                  |
| 3.最近您家庭预计进行期货投资的资金占家族现有总资产<br>(不含自住、自用房产及汽车等固定资产)的比例是:<br><sup>(单选)</sup>     |

投资者适当性调查

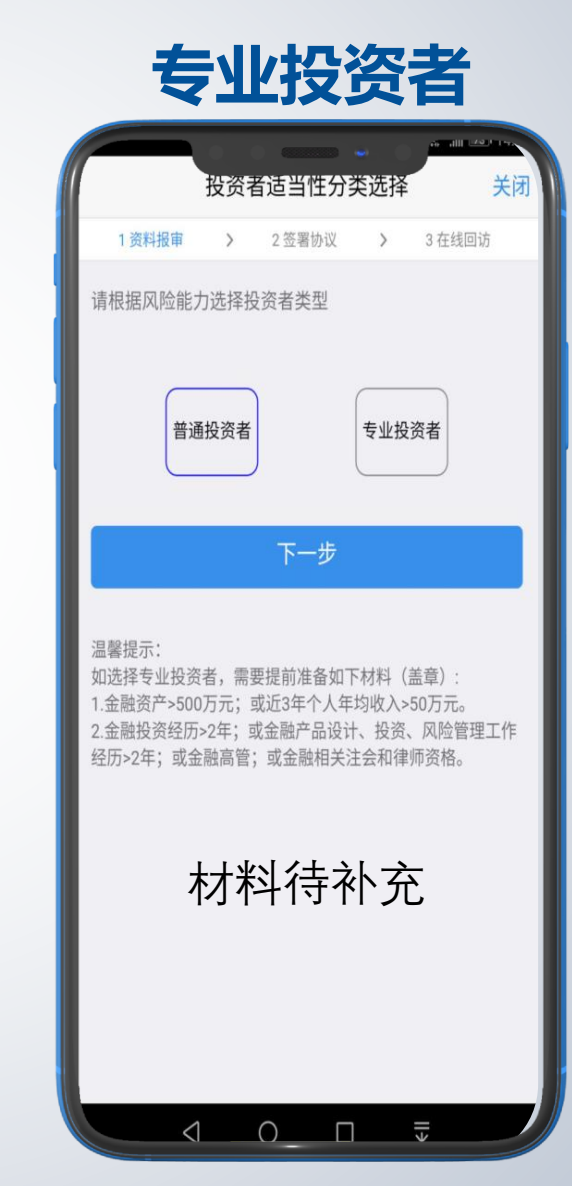

# 专业投资者填写 "投资者信息采集问卷"

投资者适当性调查

## 普通投资者提示 风险承受能力等级

8

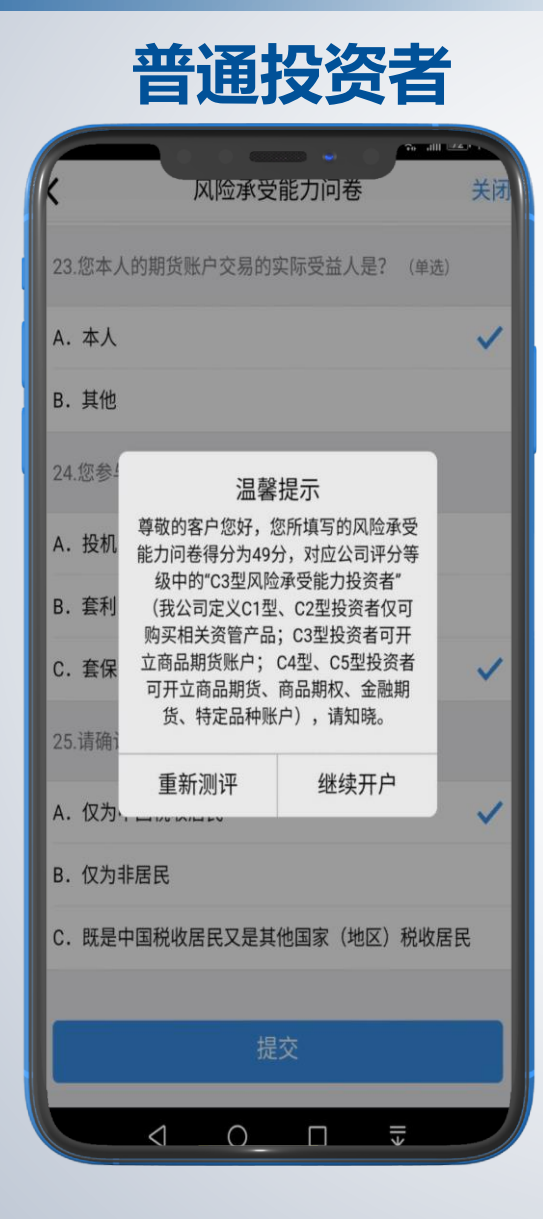

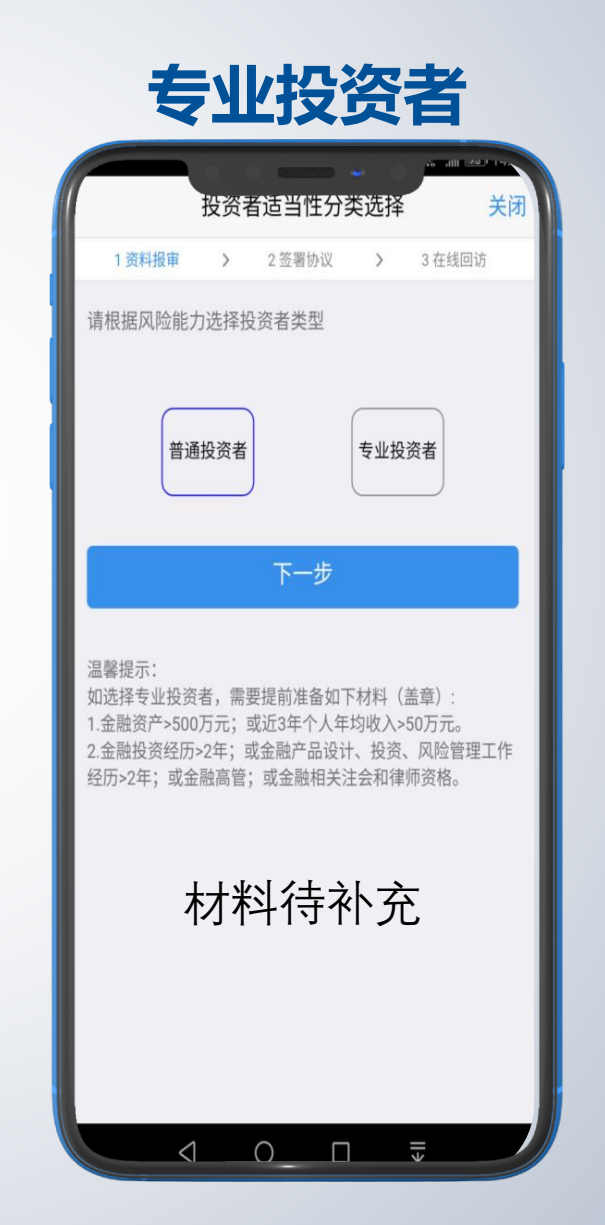

## 专业投资者 资料上传

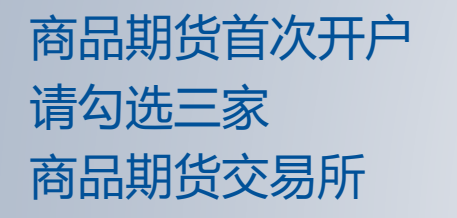

选择账户类型

9

#小贴士: 在其他公司有金融编码的客户 可以同时勾选中国金融交易所 否则不可勾选

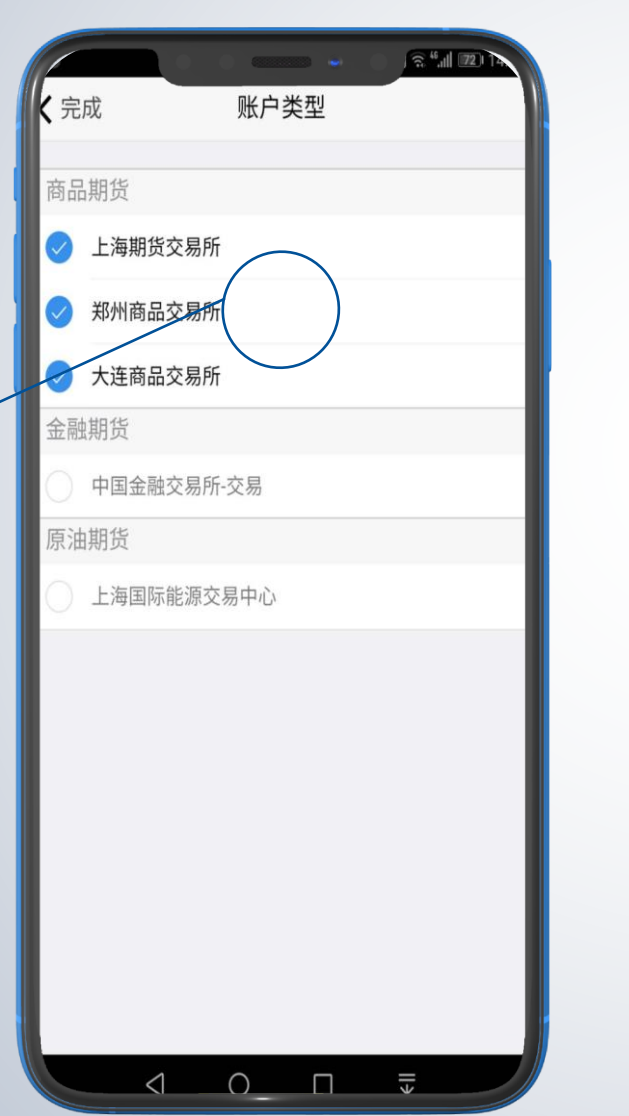

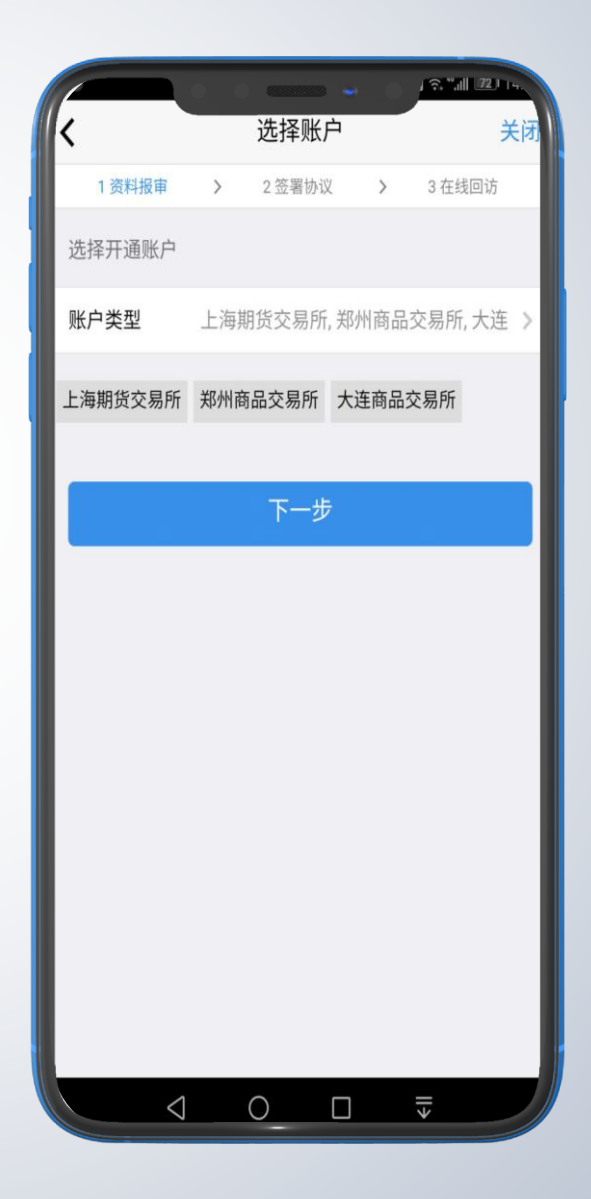

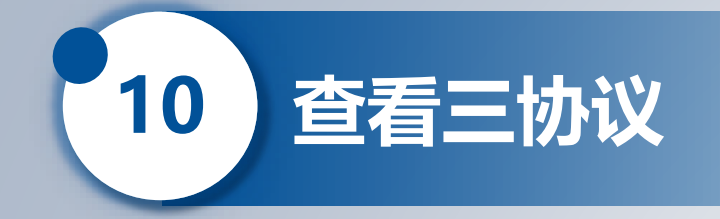

|           | 1 资料报审  | >   | 2 签署协议          | >                                                          | 3 在线回访 |
|-----------|---------|-----|-----------------|------------------------------------------------------------|--------|
| 请阅读开户相关协议 | 请阅读开户相关 | 协议  |                 | <ul> <li>         か议         <ul> <li></li></ul></li></ul> |        |
|           | 期货经纪合同  |     |                 |                                                            |        |
| >>点击下一步   | 客户须知    |     |                 |                                                            |        |
|           | 期货交易风险说 | 明书  |                 |                                                            |        |
|           | 金融期货交易特 | 别风险 | 应揭示             |                                                            |        |
|           | 期货多功能网上 | 交易系 | 系统使用风险摄         | 示                                                          |        |
|           | 关于期货委托理 | 财特别 | 风险提示            |                                                            |        |
|           | 投资者适当性相 | 关内容 | 容重要提示           |                                                            |        |
|           | 个人税收居民身 | 份声明 | 月文件             |                                                            |        |
|           | 中国国际期货股 | 份有限 | <b>艮公司公示手</b> 续 | 转标准                                                        | Ē      |
|           | 国际期货客户服 | 资提示 | 7               |                                                            |        |
|           | 个人数字责任证 | 书   |                 |                                                            |        |
|           | 普通投资者相关 | 协议  |                 |                                                            |        |
|           |         |     | 0 П             |                                                            | €      |
|           |         |     |                 |                                                            |        |

#### #小贴士: 请点开阅读每项协议

/ 90 mill /4 m

关闭

查看三协议

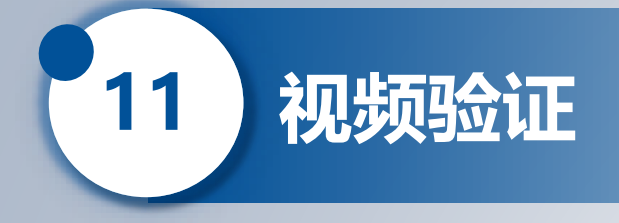

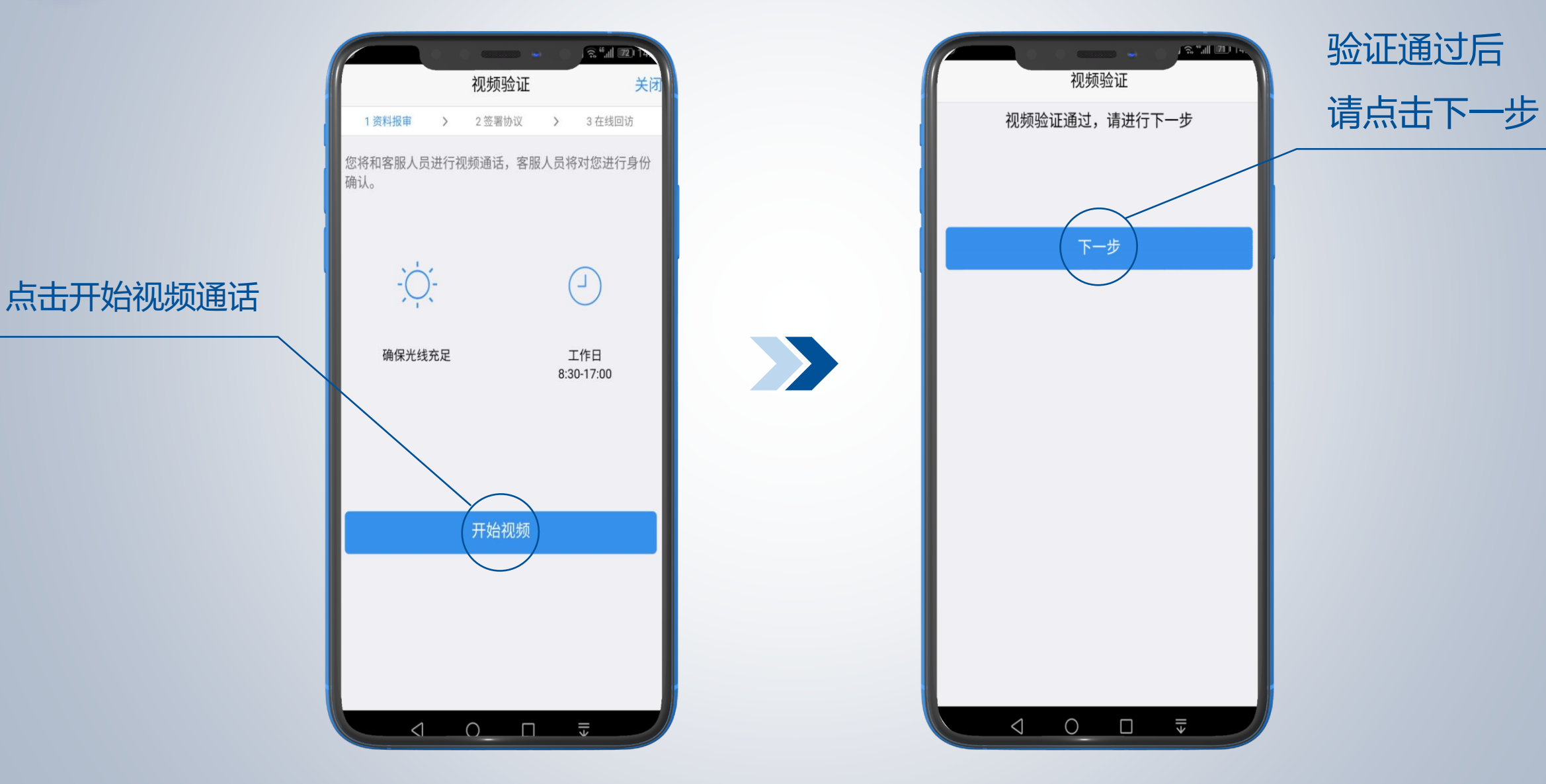

) 🧙 ".II 72) 🗛 视频验证 关闭 1 资料报审 > 2 签署协议 > 3 在线回访 \$ \$ \$ 您前方还有 1 人排队等待,请稍候 尊敬的用户您好,很高兴为您服务 即将为您服务的坐席的工号为:000123 为您服务的坐席的执业编号为: F0230615 视频将在 0 秒后为您自动接通,您也可以点击确定按钮接通视频 立即接通

视频验证

11

< 0\_ □ ₹

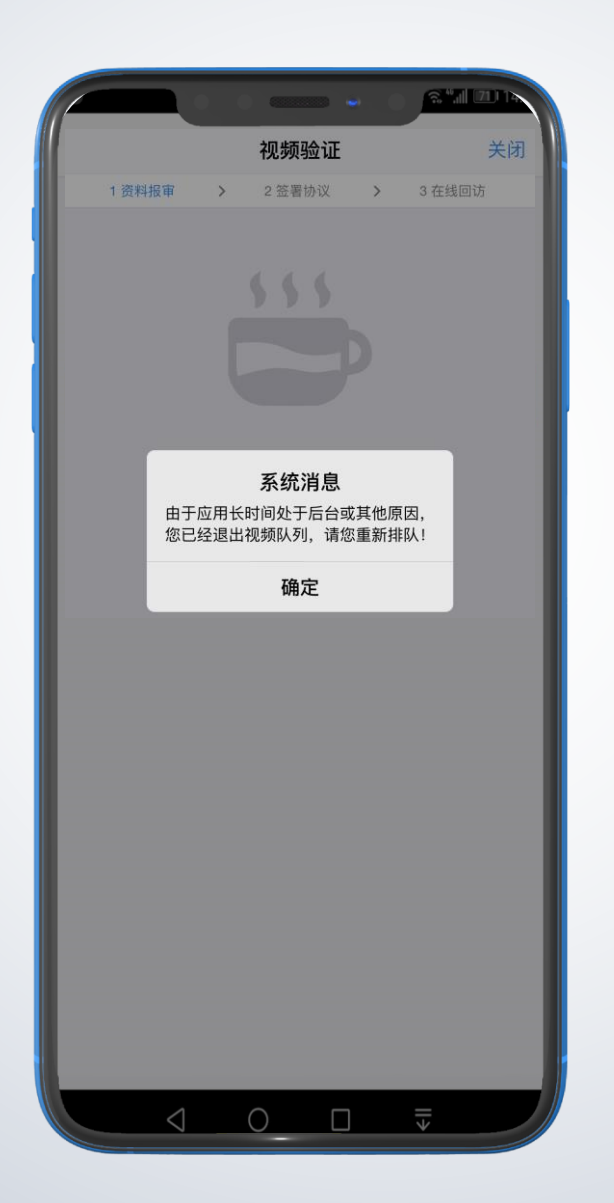

#### #小贴士

如若您等待视频接通太久,或者中途切 出,再次回到开户云的时候,要重新登 录 (手机+验证码),然后可以紧接着 之前的流程往下走。

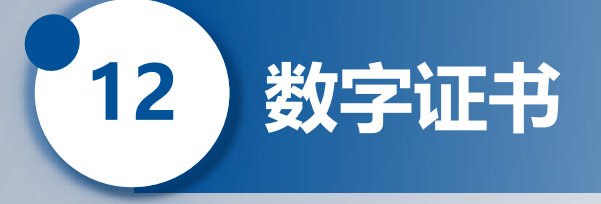

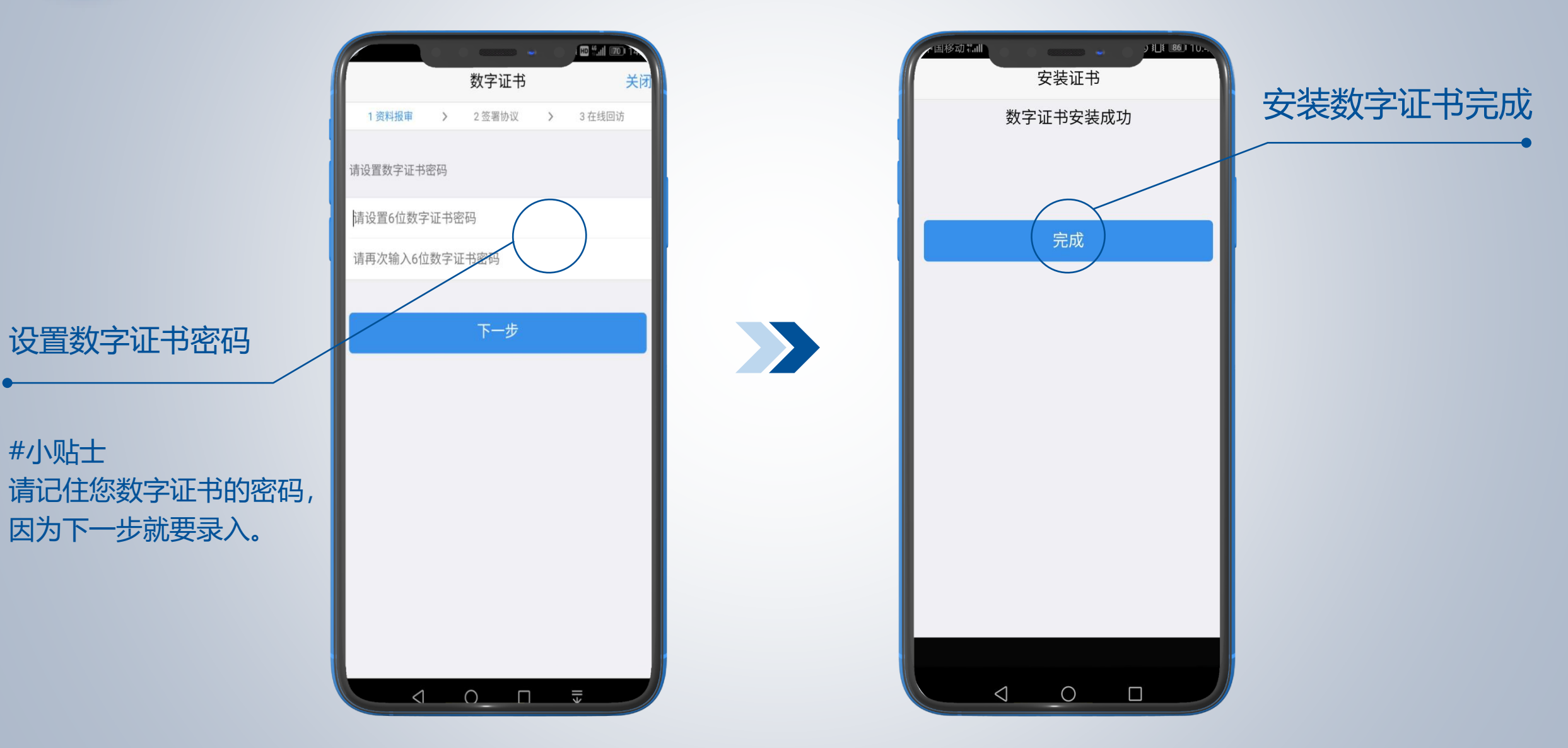

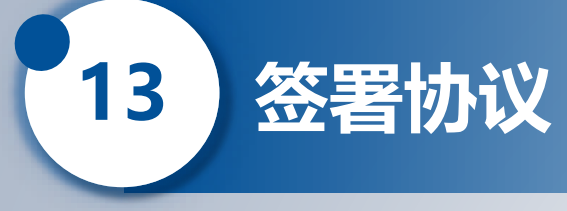

#### 普通投资者 签署协议 请阅读并勾选同意签 金融期货交易特别风险揭示 署相关协议 期货多功能网上交易系统使用风险揭示 关于期货委托理财特别风险提示 投资者适当性相关内容重要提示 个人税收居民身份声明文件 请输入证书密码 中国国际 请输入证书密码 国际期货 请输入上一步的 取消 确定 个人数字 数字证书密码 普通投资者相关协议 采用电子签名签订的电子签名合同、风险揭示书具有与纸 质合同、纸质风险揭示书同等的法律效力。本人已知晓 《电子签名约定书》相关内容,本人自愿开通电子签名约 定权限,并承担由此产生的一切法律后果 ✓ 我已阅读并同意签署以上协议

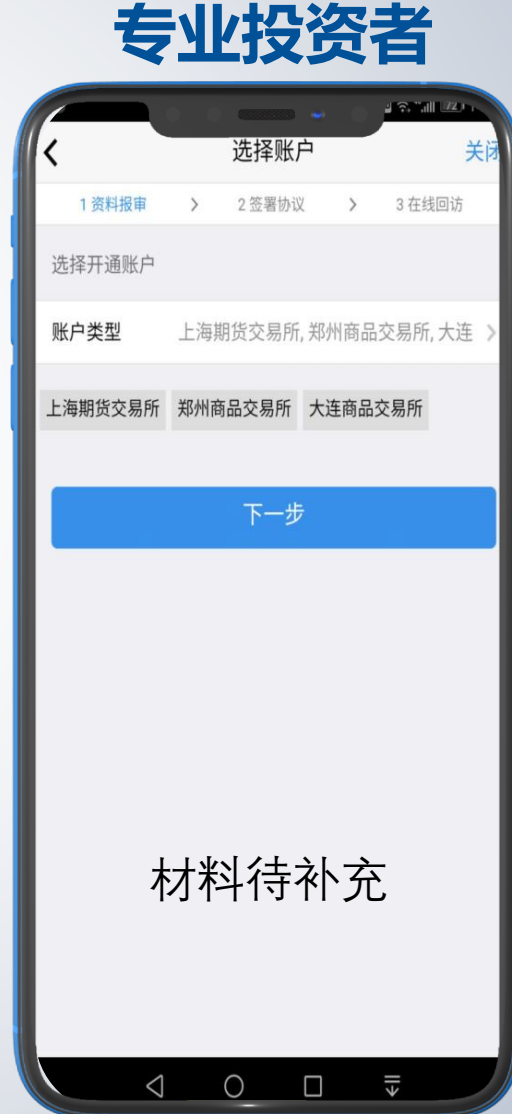

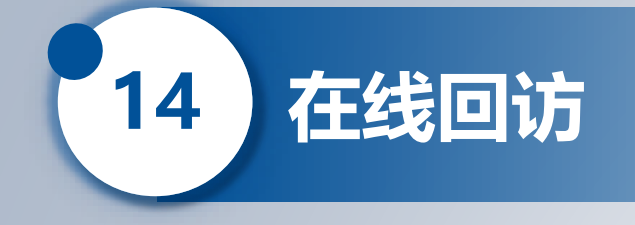

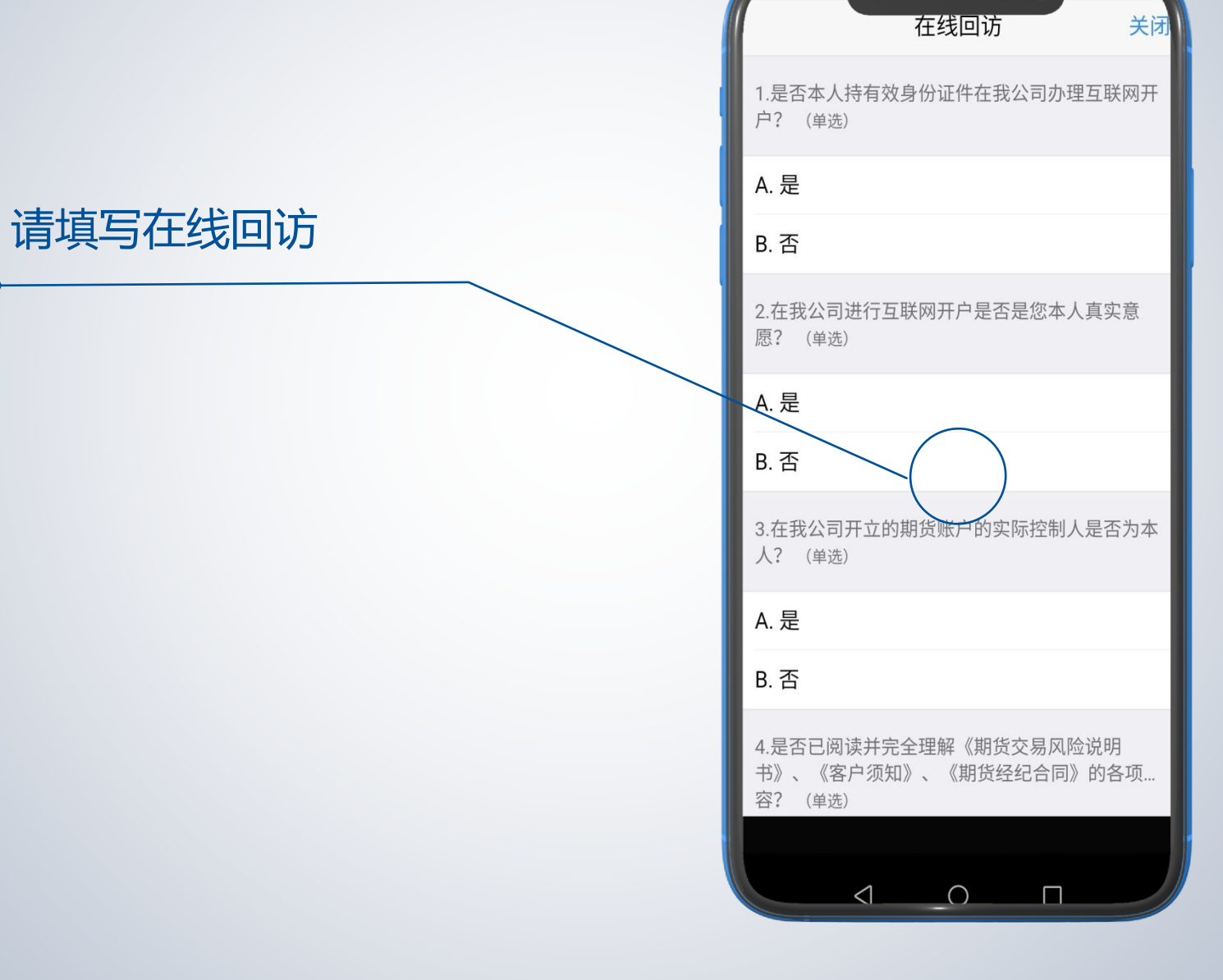

**四1174月1日**開

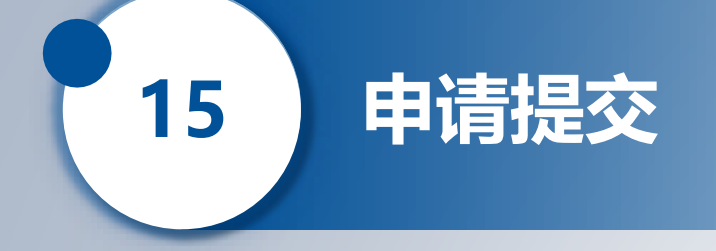

# 完成商品期货开户

等待资料审核

| ■1940 allt<br>刷新             | 申请提交                   | , s_t ∎         | <sup>∞□□</sup> □.<br>关闭 |
|------------------------------|------------------------|-----------------|-------------------------|
| 尊敬的 <b>防</b> 先生,<br>请在下一交易时间 | 您的开户申i<br>里或收到通知<br>看。 | 请已经成功:<br>短信后登录 | 提交!<br>·系统…             |
| 客户姓名                         |                        |                 | 陈                       |
| 资金账号                         |                        |                 |                         |
| 郑州商品交易所                      |                        | 2               | 受理中                     |
| 大连商品交易所                      |                        | Ę               | 受理中                     |
| 上海期货交易所                      |                        | Ę               | 受理中                     |
| 结算银行                         | 1                      | 中国银行            | 受理中                     |
|                              |                        |                 |                         |
|                              |                        |                 |                         |
|                              |                        |                 |                         |
|                              |                        |                 |                         |
|                              |                        |                 |                         |
|                              |                        |                 |                         |
|                              | _0                     |                 |                         |

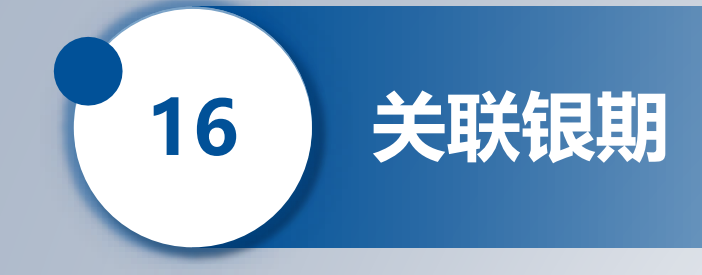

待您收到审核通过的**短信**还后,请登陆同名银行 账户网上银行,或前往柜台进行银期关联,方能通过银 期转账出金和入金。

> 尊敬的客户您好,您已成功开立期货经纪账户!您 的客户账号为(资金账号),初始资金密码及交易密码 均为您身份证后六位数字。期货交易软件下载地址: http://www.cifco.net/index.php?m=Archives&c=Inde xArctype&a=index&t\_id=23保证金账户及结算信息 可登陆中国期货市场监控中心查询,网址为 https://investorservice.cfmmc.com/,您的查询账户 为(0219+资金账号),初始查询密码(密码)(区分 大小写)。初次登陆请您注意修改密码。客服热线 95162,欢迎您来电。感谢您选择中国国际期货,祝 您投资愉快。

#### 关联银期办理时间:

周一至周五 9:00-15:00

#### 银期转账时间:

- 日盘:入金 08:30-15:30 (其中工行为08:45-15:30); 出金 09:00-15:30 夜盘:入金 20:40-02:45 (其中农行为02:30结束);
  - 不可出金

银行代码: 11930012

ICBC 庭 中国工商银行

合作银行

17

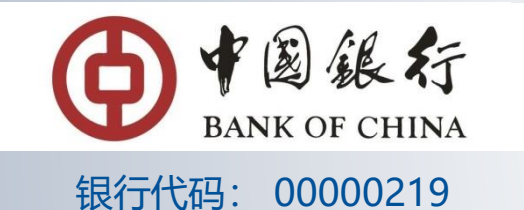

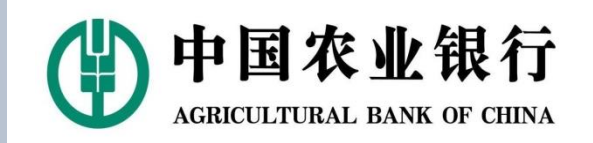

银行代码: 01030000

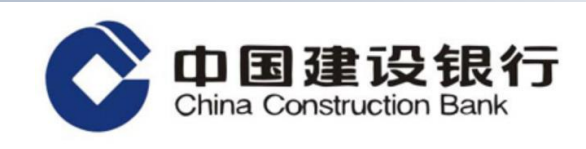

银行代码: 093202

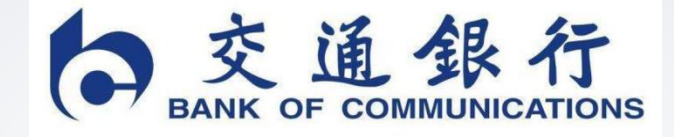

银行代码: 000116

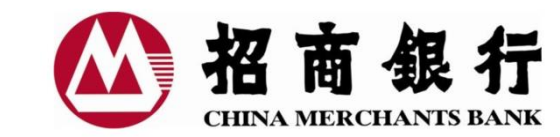

银行代码: 02190000

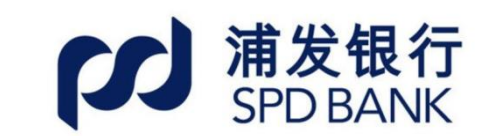

银行代码: 02190000

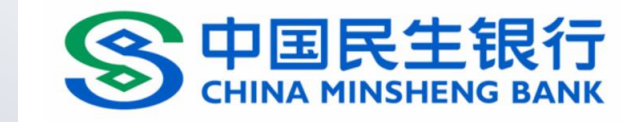

银行代码: 02190000

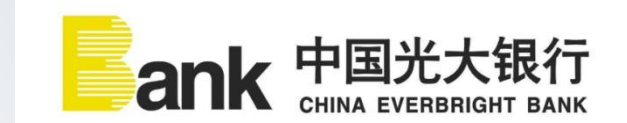

银行代码: 02190000

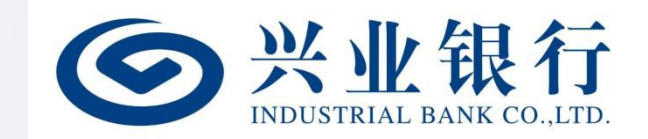

银行代码: 010143

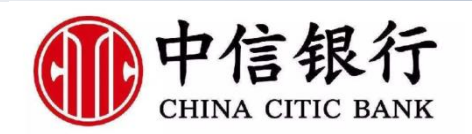

银行代码: 02190000

# CIFCO 中国国际期货股份有限公司 CHINA INTERNATIONAL FUTURES CO., LTD.